# 福易签 APP 软件(Android 版) 操作手册

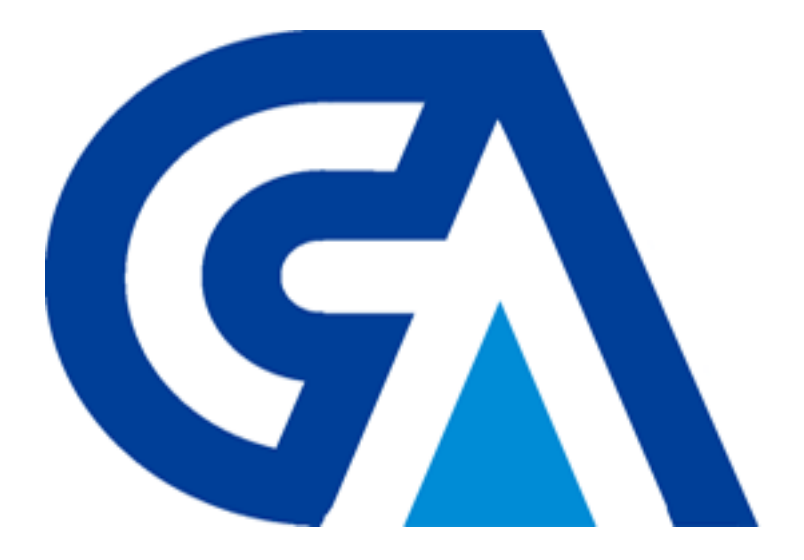

福建省数字安全证书管理有限公司 Fujian Digital Certificate Authority Co.,LTD.

## 目录

| 1 | 前言                                                                                                    | 4                                                                                                    |
|---|----------------------------------------------------------------------------------------------------|----------------------------------------------------------------------------------------------------|
| 2 | 注册和登录                                                                                                    | 5                                                                                                    |
|   | 2.1 注册                                                                                                    | 5                                                                                                    |
|   | 2.2 豆浆                                                                                                    | 6                                                                                                    |
| 3 | 工作台                                                                                                    | 7                                                                                                    |
|   | <ul><li>3.1 查看全部</li><li>3.2 待我操作</li></ul>                                                                                          | 7<br>8                                                                                                    |
| 4 | 消息中心                                                                                                    | 14                                                                                                    |
| 5 | 发起签署                                                                                                    | 15                                                                                                    |
| 6 | 合同管理                                                                                                    | 18                                                                                                    |
|   | 6.1 我收到的                                                                                                    | 18                                                                                                    |
|   | 6.2 我发起的                                                                                                    | 19                                                                                                    |
|   | 6.3 抄送我的                                                                                                    | 20                                                                                                    |
|   | 6.4 草稿                                                                                                    | <b>A</b> 1                                                                                                 |
|   |                                                                                                    | 21                                                                                                    |
|   | 6.5 待我操作                                                                                                    | 21<br>22                                                                                                   |
|   | 6.5 待我操作         6.6 待他人操作                                                                                                    | 21<br>22<br>23                                                                                             |
|   | <ul><li>6.5 待我操作</li><li>6.6 待他人操作</li><li>6.7 已完成</li></ul>                                                                         | <ul><li>21</li><li>22</li><li>23</li><li>24</li></ul>                                                      |
| 7 | <ul> <li>6.5 待我操作</li> <li>6.6 待他人操作</li> <li>6.7 已完成</li> <li>个人中心</li> </ul>                                                       | <ul> <li>21</li> <li>22</li> <li>23</li> <li>24</li> <li>26</li> </ul>                                     |
| 7 | <ul> <li>6.5 待我操作</li> <li>6.6 待他人操作</li> <li>6.7 已完成</li> <li>个人中心</li> <li>7.1 印章管理</li> </ul>                                     | <ul> <li>21</li> <li>22</li> <li>23</li> <li>24</li> <li>26</li> <li>27</li> </ul>                         |
| 7 | <ul> <li>6.5 待我操作</li></ul>                                                                                                    | <ul> <li>21</li> <li>22</li> <li>23</li> <li>24</li> <li>26</li> <li>27</li> <li>29</li> </ul>             |
| 7 | <ul> <li>6.5 待我操作</li> <li>6.6 待他人操作</li> <li>6.7 已完成</li> <li>个人中心</li> <li>7.1 印章管理</li> <li>7.2 账户安全</li> <li>7.3 联系客服</li> </ul> | <ul> <li>21</li> <li>22</li> <li>23</li> <li>24</li> <li>26</li> <li>27</li> <li>29</li> <li>30</li> </ul> |

## 1 前言

基于《电子签名法》对"可靠电子签名"的要求,福建 CA 设计了闭环的电子签名服务体系,为企业客户和签名用户提供便捷、高效、具备强法律效力的福易签 APP 软件。

本文档是对福易签 APP 软件 (Android 版) 的操作过程进行相应的描述。

用户通过手机号码完成用户注册后,接着进行人脸识别完成个人实名认证。

当用户需要签署文件时,先进入"发起签署"模块,点击"发起签署"按钮, 选择文件和签署人员;接着进入"待我签署"模块,选择需要签署的文件,选择 手绘或者签名,点击"签署"按钮;可以在"待他人签署"模块中查看参与签署 该文件的哪些人还没有完成该文件的签署;如果所有参与签署的人员完成该文件 的签署,该文件的签署流程便已经结束,可以在"签署完成"中查看该签署后的 文件。

## 2 注册和登录

### 2.1 注册

点击右下角立即注册,输入用户手机号、手机验证码,真实姓名、身份证号、 登录密码、确认密码,勾选我已阅读同意,点击"提交注册"按钮,注册用户。 注册完毕之后,需要进行用户的人脸认证。如果注册通过了,人脸认证未通过, 在登录的时候会被要求进行人脸认证。

| 福 福易签                                    |                     | 福 欢迎使用礼     | 畐易签          |
|------------------------------------------|---------------------|-------------|--------------|
| <b>手机号</b> 请输入手机号                        |                     |             |              |
| <b>密码</b> 请输入密码                          | 手机号                 | 18559911005 |              |
|                                          | 验证码                 | 532649      | 获取验证码        |
| 登入                                       |                     |             |              |
|                                          |                     | 下一步         |              |
|                                          |                     |             |              |
|                                          |                     |             |              |
|                                          |                     |             |              |
| 没有账号?立即注册                                |                     |             |              |
|                                          |                     |             |              |
|                                          |                     |             |              |
| く 证书申请                                   | 下午3:<br><b>&lt;</b> | 47 :        | a ≈ ■<br>[0] |
| 【注册说明】                                   |                     |             | ת×<br>צ ג    |
| 请输入您的姓名和身份证号进行注册,请务必使用您的                 |                     |             |              |
| 真实信息,本APP将会核对您的真实身份,如果身份信<br>息不对,将无法成功注册 |                     |             |              |
| 林XX                                      |                     |             |              |
| 420492109609046550                       |                     |             |              |
| 450462176006040550                       |                     |             |              |
| •••••                                    |                     |             |              |
| •••••                                    |                     |             |              |
| 提交注册                                     |                     |             |              |

5

## 2.2 登录

输入手机号码和密码,点击"登录"按钮,登录福易签 APP 软件。 登录系统后,页面如图所示。

| 福福易签              |
|-------------------|
| <b>手机号</b> 请输入手机号 |
| <b>密码</b> 请输入密码   |
| 登入                |
|                   |

#### 2.3 忘记密码

## 3 工作台

## 3.1 查看全部

点击查看全部按钮,获得所有我收到文件的列表。

| 下午4:24     | 1                | 工作台       | :::               | 4G 🗩 ' |
|------------|------------------|-----------|-------------------|--------|
| -          | 我的文件             |           | 查看全               | 部      |
|            | <b>1</b><br>待我操作 |           | <b>1</b><br>待他人操作 |        |
|            |                  | 确定        |                   |        |
| -          | 我的文件             |           |                   |        |
|            |                  |           |                   |        |
| ● つ<br>工作台 | ↓<br>消息中心        | +<br>发起签署 | 合同管理              |        |
|            | =                | 0         | <                 |        |

| 上午9:01           |                  | :::: < <b>\$</b> |
|------------------|------------------|------------------|
| <                | 我收到的             |                  |
| 林阳               |                  |                  |
| 发票合同等            | 签署               | 〔签署中〕            |
| 发起人: M<br>参与人: M | 下日               |                  |
| 发起时间:            | 2021-11-30 15:52 | :31              |
| ht1000           |                  | (签署中)            |
| 发起人: 材           | 木阳               |                  |
| 参与人: 厝           | 周建军,孔祥照,林阳       |                  |
| 发起时间:            | 2021-11-03 14:29 | 0:18             |
| 嗷嗷嗷              |                  | (已完成)            |
| 发起人:             |                  |                  |
| 参与人: 材           | 木阳,null,测试工商21   | 1092301,null     |
| 发起时间:            | 2021-10-18 10:03 | 3:31             |
|                  |                  |                  |

## 3.2 待我操作

用户在工作台页面点击"确定"按钮,进入需要签署的文件的列表。

福易签平台移动端 APP(Android)操作手册

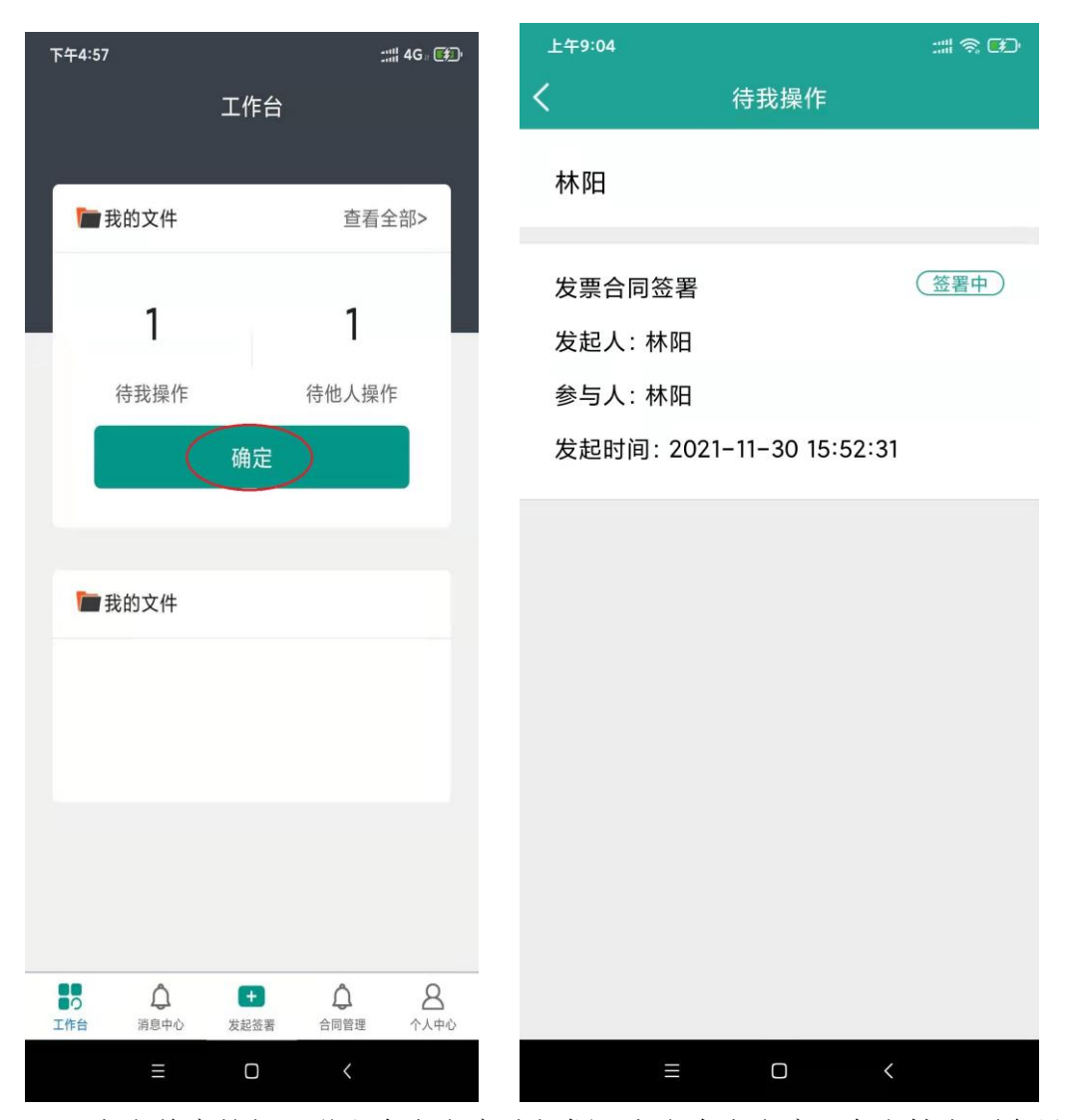

点击盖章按钮,弹出个人印章选择框,点击个人印章,在文档上面会显示出 个人印章,根据需要用手指把印章拖拉到相应位置。

注意:如果个人证书只能签一次,但是如果有公司的证书的印章是可以签多个的。弄好之后就可点击完成按钮,输入签署密码,点击确定按钮完成签署文件。

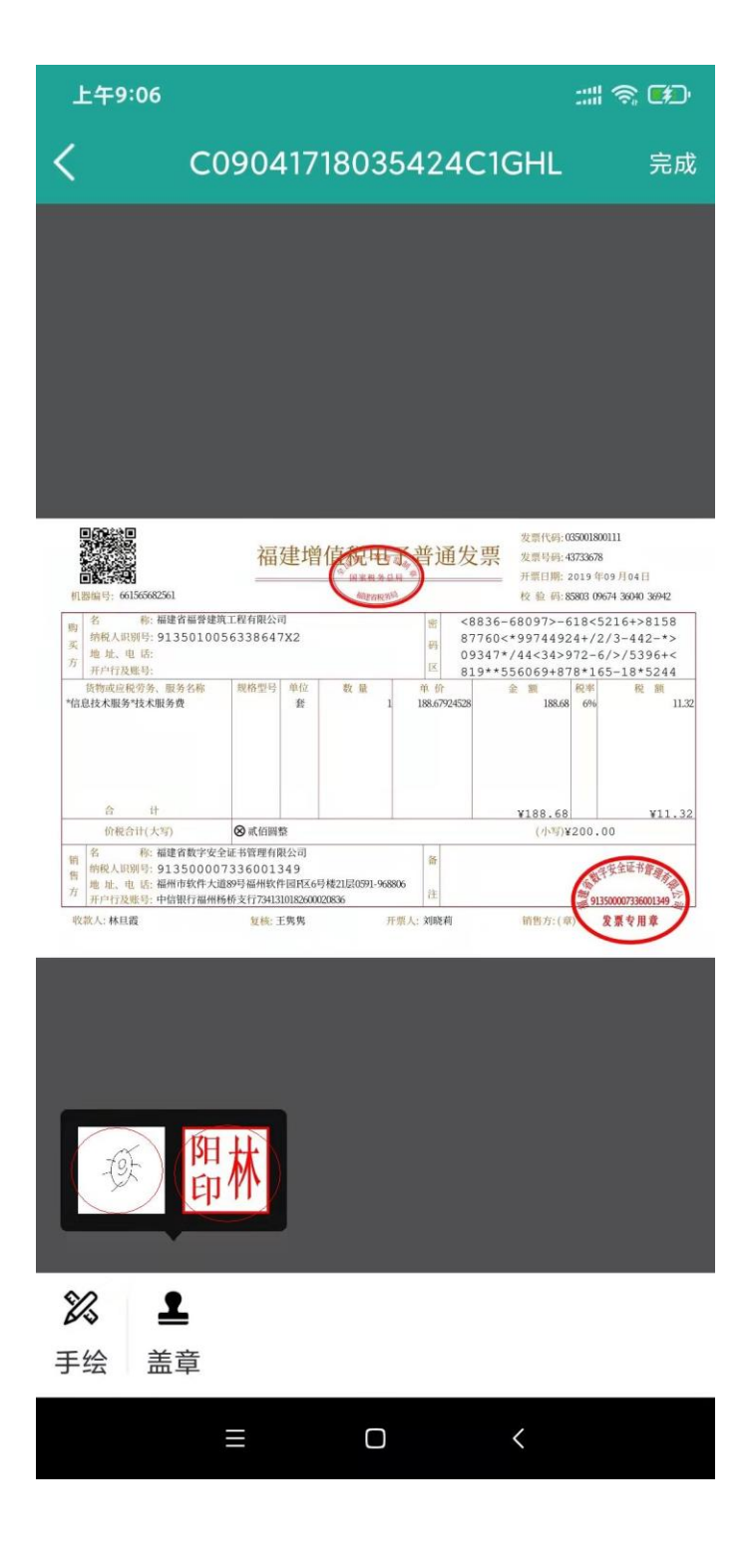

| 上午9 | 0:06                                                                                                    | ::::                                                                                                    |
|-----|----------------------------------------------------------------------------------------------------|----------------------------------------------------------------------------------------------------|
| <   | C09041718035424C1GH                                                                                                    | L 完成                                                                                                    |
|     |                                                                                                    |                                                                                                    |
|     | スタッパ<br>田田市田市田<br>田田市田市田<br>田田市田市田<br>田田市田市田<br>田田市田市田<br>田田市田市田<br>田田市田市田<br>田田市田市田<br>田田市田市田<br>田田市田市田<br>田田市田市田<br>田田市田市田<br>田田市田田<br>田田市田田<br>田田市田田<br>田田市田田<br>田田市田田<br>田田市田田<br>田田市田田<br>田田市田田<br>田田市田田<br>田田<br>田田市田田<br>田田<br>田田<br>田田<br>田田<br>田田<br>田田<br>田田<br>田田<br>田田<br>田田<br>田田<br>田田<br>田田<br>田田<br>田田<br>田田<br>田田<br>田田<br>田<br>田田<br>田<br>田<br>田田<br>田<br>田田<br>田<br>田<br>田田<br>田<br>田<br>田田<br>田<br>1<br>田<br>田 | Fi: 035001800111     Fi: 43733678     Fi: 2013 年109 月04日     Fi: 5803 09674 36040 39492     → 618 45 521 64 → 8158     492 44 + /2 / 3 - 442 - * >     3972 6/ 3 - / 5 3 9 64 + <     87 8* 1 65 - 18* 52 44     Ref    Ref    Re |
| 合   | 甘                                                                                                    | 68 ¥11.32<br>写)¥200.00<br>93¥3000073600149 公<br>(例 <b>泉景 令用来</b>                                                                                                    |
|     |                                                                                                    |                                                                                                    |
| X   | <u>•</u>                                                                                                    |                                                                                                    |
| 手绘  | 盖章                                                                                                    |                                                                                                    |
|     |                                                                                                    |                                                                                                    |

| 上午9:07                     | - 111<br>- 111                                           | \$ <b>6</b> 0         |
|----------------------------|----------------------------------------------------------|-----------------------|
|                            | C09041718035424C1GHL                                     |                       |
|                            |                                                          |                       |
|                            |                                                          |                       |
|                            |                                                          |                       |
|                            |                                                          |                       |
|                            | 福建增值完电子普通发票 2019年47365                                   | 2011)<br>3<br>09   04 |
| #[1888年5]。661565682561<br> | 2<br>1<br>2<br>2<br>2<br>2<br>2<br>2<br>2<br>2<br>2<br>2 | 674 3000 3042         |
|                            | 签署密码                                                     | .32                   |
|                            |                                                          | 32                    |
|                            | 取消 确定                                                    |                       |
| Same and States            |                                                          | A M C M A             |
|                            |                                                          |                       |
|                            |                                                          |                       |
|                            |                                                          |                       |
|                            |                                                          |                       |
|                            | 2                                                        |                       |
| 于坛 盖                       | 早                                                        |                       |
|                            | = 0 <                                                    |                       |

#### 福易签平台移动端 APP(Android)操作手册

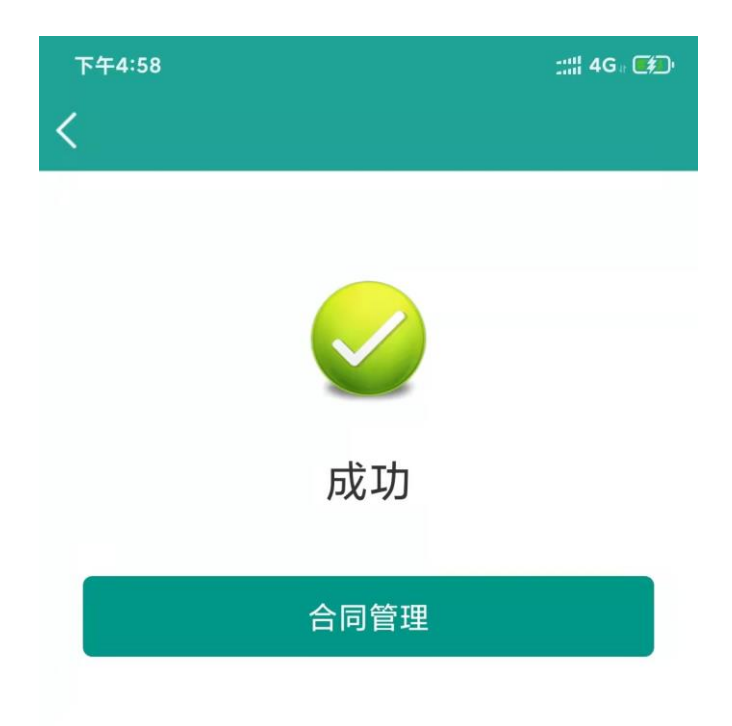

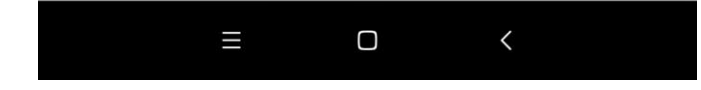

## 4 消息中心

用户点击"消息中心",可以查看收到的消息。消息中心分全部消息、文件 消息、审批消息和系统消息,而全部消息则包括了文件消息、审批消息和系统消 息。

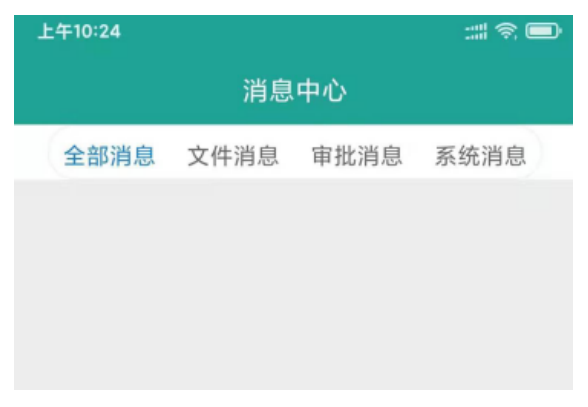

#### 5 发起签署

点击界面底部的"发起签署"按钮,选择签署文件,点击左上角"完成"按钮,进入确认文件页面,点击页面"+"按钮,可以在文件框中选择需要添加的 PDF 文件,点击"下一步",设置签署人员。

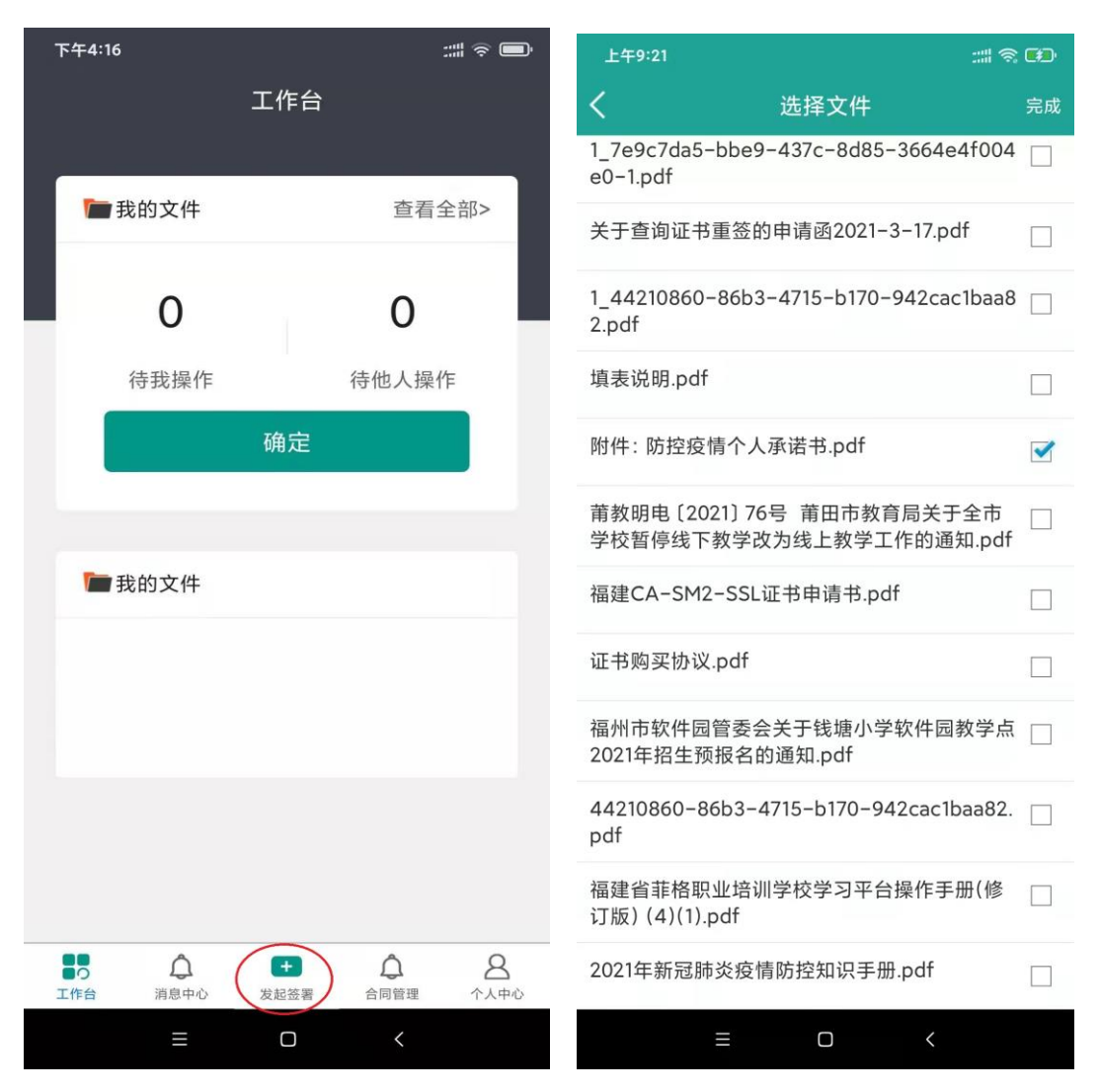

点击"+个人用户"按钮,在文件框中选中或者输入签署人和签署人手机号 点击确定,或者点击"+企业用户",选择企业用户。可以选择多个签署人员。 需要抄送可以设置抄送方。输入完成,点击确认,发起签署成功。

| 上午9:22 |                 | :::  <b>@ ED</b> | 上午9:23            |                   | :::: 🗟 👀   |
|--------|-----------------|------------------|-------------------|-------------------|------------|
| <      | 确认文件            |                  | <                 | 签署人员              | <b>1</b> 7 |
|        | 林阳              |                  | 签署方               |                   |            |
| 任务基本(  | 言息              |                  | + 1               | 用户                | + 企业用户     |
| 任务主题   | 附件: 防控疫情个人承     | 试诺书.pdf          |                   |                   |            |
| 合同文件   |                 |                  | 林阳 1508<br>手绘章,个人 | 80045659<br>模版章   | Х          |
| +      | ▶<br>时件:<br>防控疫 |                  | 孔祥照 15<br>手绘章,个人  | 5959090582<br>模版章 | X          |
|        |                 |                  | 抄送方               |                   |            |
|        | 下一步             |                  | (+ ↑A             | 用户                | + 企业用户     |
|        |                 |                  | 卢金花 13            | 3763805259        | Х          |
|        |                 |                  |                   | 确定                |            |
|        | ≡ □ <           |                  |                   | ≡ 0               | <          |

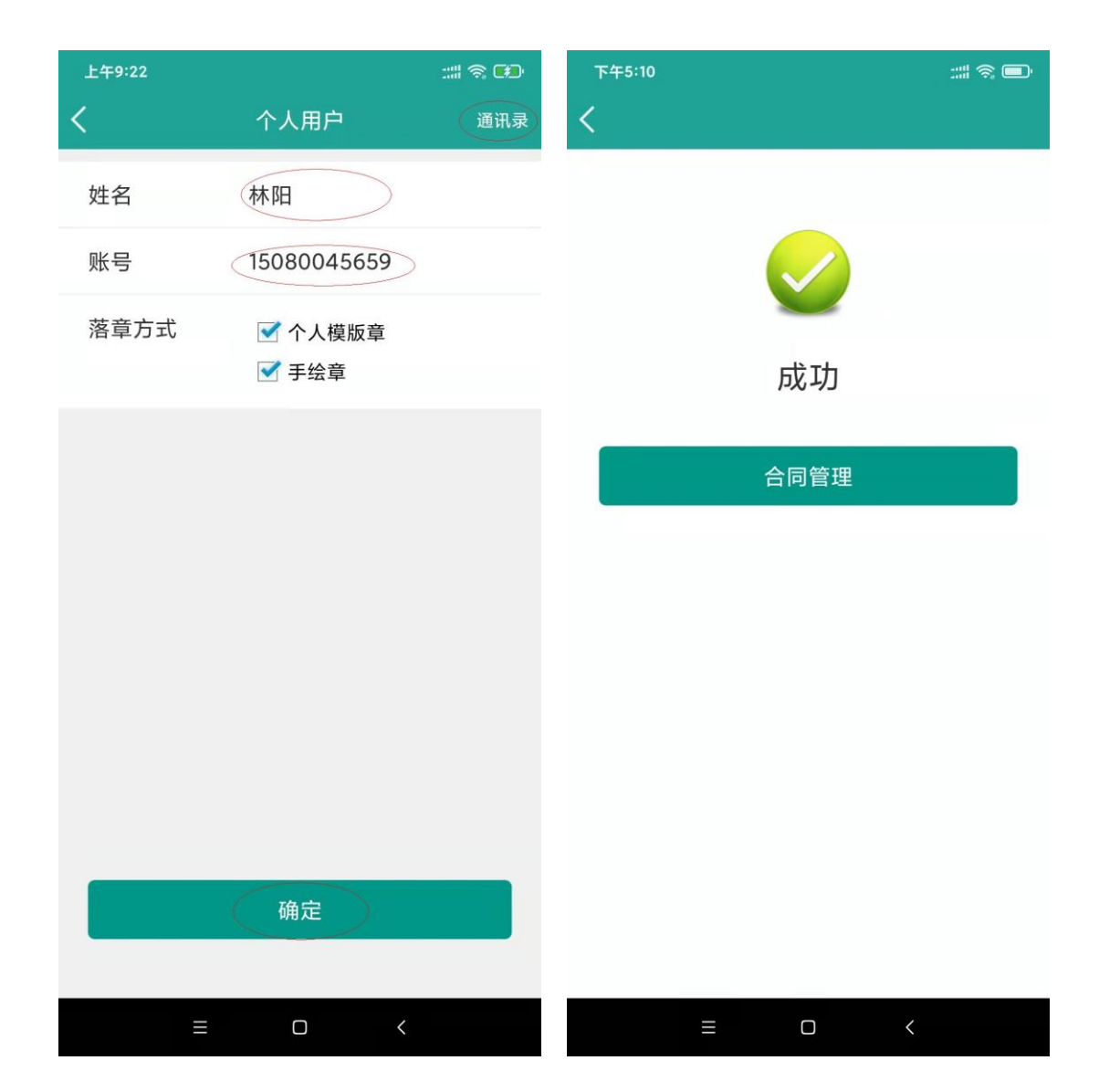

## 6 合同管理

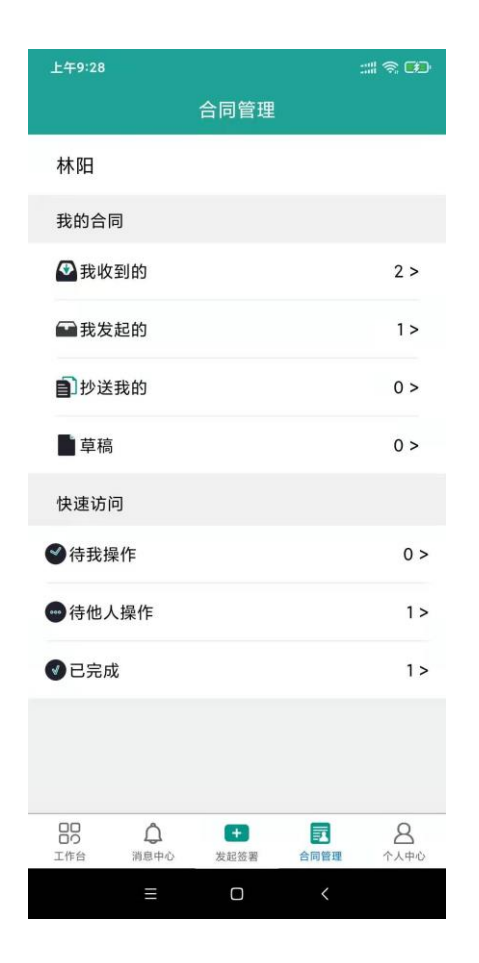

#### 6.1 我收到的

点击"我收到的"菜单,获取收到的文件列表,点击文件名称可查看详细 文档。

| 上午9:40        |                            | ::::             | <u>r</u>                    | 上午9:40                                       | :::  🗟 🗭            |       |
|---------------|----------------------------|------------------|-----------------------------|----------------------------------------------|---------------------|-------|
|               | 合同管理                       |                  |                             | <                                            | 我收到的                |       |
| 林阳            |                            |                  |                             | 林阳                                           |                     |       |
| 我的合同          |                            |                  |                             |                                              |                     |       |
| 我收到的          |                            |                  | 8 >                         | 附件:防控机                                       | 疫情个人承诺书.pdf         | 签署中   |
| 1 我发起的        |                            |                  | 8 >                         | 发起人:林阳                                       | 38                  |       |
|               |                            |                  |                             | 参与人:孔                                        | 洋照,林阳               |       |
| 1 抄送我的        |                            |                  | 1 >                         | 发起时间:2                                       | 2021-12-02 09:23:5  | 2     |
| 章 草稿          |                            |                  | 0 >                         | 半西公曰交                                        | <b>2</b>            | (已完成) |
| 快速访问          |                            |                  |                             | 久宗ロ内並<br>、 、 、 、 、 、 、 、 、 、 、 、 、 、 、 、 、 、 | 名                   |       |
| ▲ 往我提供        |                            |                  | 1.5                         |                                              |                     |       |
| ♥ 付找探1F       |                            |                  |                             | 参与人: 林隆                                      |                     |       |
| 一待他人操作        |                            |                  | 1>                          | 发起时间:2                                       | 2021-11-30 15:52:31 |       |
| ✓ 已完成         |                            |                  | 6 >                         | ht1000                                       |                     | (签署中) |
|               |                            |                  |                             | 发起人:林阳                                       | 阳                   |       |
|               |                            |                  |                             | 参与人:周疑                                       | 建军,孔祥照,林阳           |       |
|               |                            |                  |                             | 发起时间:2                                       | 2021-11-03 14:29:18 | 3     |
| 日日<br>工作台 消息中 | +           心         发起签署 | <b>一</b><br>合同管理 | <b>8</b><br><sub>个人中心</sub> |                                              |                     |       |
| ≡             | 0                          | <                |                             |                                              | = 0 <               |       |

## 6.2 我发起的

用户点击"我发起的"菜单,,获取自己发起的文件列表,点击文件名称可 查看详细文档。

| 上午9:45      | 上午9:45     |                 | ::::             |                             | 上午9:45 |          |               | :::: 🗟 🗭 |
|-------------|------------|-----------------|------------------|-----------------------------|--------|----------|---------------|----------|
|             | 合同         | 同管理             |                  |                             | <      | 3        | 俄发起的          |          |
| 林阳          |            |                 |                  |                             | 林阳     |          |               |          |
| 我的合同        |            |                 |                  |                             |        |          |               |          |
|             | 5          |                 |                  | 8 >                         | 附件: 防  | 控疫情个     | 人承诺书.pdf      | (签署中)    |
| D Th 42+74  |            |                 |                  | 0.5                         | 发起人:   | 林阳       |               |          |
| 我友起的        |            |                 |                  | 8 >                         | 参与人:   | 孔祥照,材    | <b>杉</b> 阳    |          |
| 1 抄送我的      | 5          |                 |                  | 1>                          | 发起时间   | ]: 2021– | 12-02 09:23:  | 52       |
| ■ 草稿        |            |                 |                  | 0 >                         | 发画合同   | 这里       |               | (签署中)    |
| 快速访问        |            |                 |                  |                             | 发起人:   | 林阳       |               |          |
| ♥待我操作       |            |                 |                  | 1>                          | 参与人:   | 林阳       |               |          |
| ••• 待他人操    | 乍          |                 |                  | 1>                          | 发起时间   | ]: 2021– | 11–30 15:52:3 | 1        |
|             |            |                 |                  |                             |        |          |               |          |
| ✓ 已完成       |            |                 |                  | 6 >                         | ht1000 |          |               | (签署中)    |
|             |            |                 |                  |                             | 发起人:   | 林阳       |               |          |
|             |            |                 |                  |                             | 参与人:   | 林阳,周建    | 冒军,孔祥照        |          |
|             |            |                 |                  |                             | 发起时间   | ]: 2021- | 11-03 14:29:1 | 8        |
| 日日<br>工作台 消 | ↓<br>息中心 发 | <b>+</b><br>起签署 | <b>了</b><br>合同管理 | <b>8</b><br><sup>个人中心</sup> |        |          |               |          |
|             | ≡          | 0               | <                |                             |        | ≡        |               | <        |

## 6.3 抄送我的

用户点击"抄送我的"菜单,,获取抄送给自己的文件列表,点击文件名称 可查看详细文档。

| 上午9:45    |           | :::: 🗟 🗭               | 上午9:46                   | ::::: 🎘 🖓      |
|-----------|-----------|------------------------|--------------------------|----------------|
|           | 合同管理      |                        | <                        | 抄送             |
| 林阳        |           |                        | 林阳                       |                |
| 我的合同      |           |                        |                          |                |
| 🔮 我收到的    |           | 8 >                    | 保密协议签署                   | (签署中)          |
| ■ 我发起的    |           | 8 >                    | 发起人:孔祥照                  |                |
| 副抄送我的     |           | 1>                     | 参与人: 孔祥照<br>发起时间: 2021-1 | 11-30 16:28:18 |
|           |           | 0.5                    |                          | 1 30 10.20.10  |
| 上中间       |           | 0 >                    |                          |                |
| 快速访问      |           |                        |                          |                |
|           |           | 1 >                    |                          |                |
| ••• 待他人操作 |           | 1 >                    |                          |                |
| ✓已完成      |           | 6 >                    |                          |                |
|           |           |                        |                          |                |
|           |           |                        |                          |                |
| 工作台 消息中心  | + 发起签署 合同 | 2 <u>8</u><br>前管理 个人中心 |                          |                |
| ≡         | 0         | <                      |                          | □ <            |

## 6.4 草稿

用户点击"草稿"菜单,,获取自己保存草稿的文件列表,点击文件名称可 查看详细文档。

| 上午9:45                                   |        | :::  🥱 🛤         | 上午9:46 |   |    | :::: 🗟 🛤 |
|------------------------------------------|--------|------------------|--------|---|----|----------|
|                                          | 合同管理   |                  | <      |   | 草稿 |          |
| 林阳                                       |        |                  | 林阳     |   |    |          |
| 我的合同                                     |        |                  |        |   |    |          |
| ◆ 我收到的                                   |        | 8 >              |        |   |    |          |
| ■ 我发起的                                   |        | 8 >              |        |   |    |          |
| 1 抄送我的                                   |        | 1>               |        |   |    |          |
| 草稿                                       |        | 0 >              |        |   |    |          |
| 快速访问                                     |        |                  |        |   |    |          |
| ●待我操作                                    |        | 1>               |        |   |    |          |
| 一待他人操作                                   |        | 1>               |        |   |    |          |
| ●已完成                                     |        | 6 >              |        |   |    |          |
|                                          |        |                  |        |   |    |          |
|                                          |        |                  |        |   |    |          |
| 日日 二日 二日 二日 二日 二日 二日 二日 二日 二日 二日 二日 二日 二 | + 发起签署 | ■ A<br>合同管理 个人中心 |        |   |    |          |
| ≡                                        | 0      | <                |        | ≡ | Ο  | <        |

## 6.5 待我操作

见 3.2 待我操作的说明。

| 上午9:45                                                                                                    | :::: 🗟 🚱         | 上午9:46                                | :::: 🛪 🗭 |
|----------------------------------------------------------------------------------------------------|------------------|---------------------------------------|----------|
| 合同管理                                                                                                    |                  | く 待我操作                                |          |
| 林阳                                                                                                    |                  | 林阳                                    |          |
| 我的合同                                                                                                    |                  |                                       |          |
| 我收到的     我     我 | 8 >              | 附件: 防控疫情个人承诺书.pdf                     | 签署中      |
| ■我发起的                                                                                                    | 8 >              | 发起人:林阳                                |          |
| ∎〕抄送我的                                                                                                    | 1>               | 参与人:北梓照,林阳<br>发起时间:2021-12-02 09:23:5 | 2        |
| 草稿                                                                                                    | 0 >              |                                       |          |
| 快速访问                                                                                                    |                  |                                       |          |
| ●待我操作                                                                                                    | 1 >              |                                       |          |
| 一待他人操作                                                                                                    | 1>               |                                       |          |
| <b>④</b> 已完成                                                                                                    | 6 >              |                                       |          |
|                                                                                                    |                  |                                       |          |
|                                                                                                    |                  |                                       |          |
| □□□ ↓ · · · · · · · · · · · · · · · · ·                                                                                                    | <u>8</u><br>个人中心 |                                       |          |
| ≡ □ <                                                                                                    |                  | ≡ □ <                                 |          |

## 6.6 待他人操作

用户点击"待他人操作"菜单,获取待他人签署的文件列表,点击文件名称 可查看详细文档。

| 上午9:45                                                           | :::: 🥱 🗭                                | 上午9:46                     | :::  🍖 🛤 |
|------------------------------------------------------------------|-----------------------------------------|----------------------------|----------|
| 合同管理                                                             |                                         | くその行動である。その時代の時代である。       |          |
| 林阳                                                               |                                         | 林阳                         |          |
| 我的合同                                                             |                                         |                            |          |
| ➡ 我收到的                                                           | 8 >                                     | ht1000                     | 签署中      |
| 1 我发起的                                                           | 8 >                                     | 发起人: 林阳<br>参与人: 周建军,孔祥照,林阳 |          |
| <b>〕</b> 抄送我的                                                    | 1 >                                     | 发起时间: 2021-11-03 14:29:18  |          |
| 草稿                                                               | 0 >                                     |                            |          |
| 快速访问                                                             |                                         |                            |          |
|                                                                  | 1 >                                     |                            |          |
| <b>一</b> 待他人操作                                                   | 1 >                                     |                            |          |
| ❹已完成                                                             | 6 >                                     |                            |          |
|                                                                  |                                         |                            |          |
|                                                                  |                                         |                            |          |
| 口口         ()         ()           工作台         消息中心         发起签署 | 日         日           合同管理         个人中心 |                            |          |
| = 0                                                              | <                                       | ≡ □ <                      |          |

## 6.7 已完成

用户点击"已完成"菜单,获取自己签署完成的文件列表,点击文件名称可 查看详细文档。

| 上午9:45  |           |                  | 6-               | :::  🗟 🛤  | 上午9:46                        | :::: 🏾 🖘 🗭       |  |
|---------|-----------|------------------|------------------|-----------|-------------------------------|------------------|--|
|         |           | 合同管理             |                  |           | く 已完成                         | Ì                |  |
| 林阳      |           |                  |                  |           | 林阳                            |                  |  |
| 我的合     | 司         |                  |                  |           |                               |                  |  |
| ❷ 我收    | 到的        |                  |                  | 8 >       | 发票合同签署                        | (已完成)            |  |
|         | +2 65     |                  |                  | 8 >       | 发起人:林阳                        |                  |  |
| TX /X   | 10000     |                  |                  | 0 -       | 参与人:林阳                        |                  |  |
| 副抄送     | 我的        |                  |                  | 1 >       | 发起时间: 2021-11-30              | 15:52:31         |  |
| ■草稿     | i         |                  |                  | 0 >       | П圭句 П圭句 П圭句                   | (已完成)            |  |
| 快速访     | 可         |                  |                  |           | 发起人:                          |                  |  |
| < ♥ 待我掛 | 操作        |                  |                  | 1 >       | 参与人:林阳,null,测试工商21092301,null |                  |  |
| •••待他,  | 、操作       |                  |                  | 1>        | 发起时间:2021-10-18               | 10:03:31         |  |
| ● 已完成   | ŧ         |                  |                  | 6 >       | 测试20211015001                 | (已完成)            |  |
|         |           |                  |                  |           | 发起人:                          |                  |  |
|         |           |                  |                  |           | 参与人:测试工商21092                 | 301,林阳,null,null |  |
|         |           |                  |                  |           | 发起时间: 2021-10-15              | 10:32:42         |  |
| 日の工作台   | ↓<br>消息中心 | <b>+</b><br>发起签署 | <b>三</b><br>合同管理 | 名<br>个人中心 |                               |                  |  |
|         | ≡         | Ο                | <                |           | Ξ Ο                           | <                |  |

## 7 个人中心

用户点击个人中心,进入个人中心页面。个人中心包括印章管理、帐户安全、 联系客服和关于我们。

| 上午9:46           |                  | :::  🤋 🗭         |                  |                  |
|------------------|------------------|------------------|------------------|------------------|
|                  |                  | 个人中心             |                  |                  |
| 林                | 林阳<br>15080      | 045659           |                  |                  |
| 🕹 印章管            | <b></b> 雪理       |                  |                  | >                |
| 🕃 账户3            | 安全               |                  |                  | >                |
| 🕞 联系智            | <b></b> 客服       |                  |                  | >                |
| 🔅 关于新            | 戈们               |                  |                  | >                |
|                  |                  | 退出登录             |                  |                  |
|                  |                  |                  |                  |                  |
| <b>ロロ</b><br>エ作台 | <b>众</b><br>消息中心 | <b>+</b><br>发起签署 | <b>众</b><br>合同管理 | <b>上</b><br>个人中心 |
|                  | Ξ                | Ο                | <                |                  |

## 7.1 印章管理

印章管理模块中,右边是系统默认个人名称印章,左边为手工添加自己艺术 签名印章。

点击右上角"编辑"按钮,然后点击印章上方的叉叉按钮,可以对印章进行 删除。

| 上午10:02                  |                             |                  |           | # ® Ø            | 上午10:02 |    |     | :::: ? 🕬 |
|--------------------------|-----------------------------|------------------|-----------|------------------|---------|----|-----|----------|
|                          | 1                           | 个人中心             |           |                  | <       | 印重 | 章管理 | 编辑       |
| 林                        | 林阳<br>1508004               | 45659            |           |                  | 个人印章    |    | 阳   | #        |
| ▲ 印章管                    | 理                           |                  |           | >                | 手写著     | 签名 | EΠ  | 11/1     |
| 🕃 账户安                    | 全                           |                  |           | >                |         |    | -1- |          |
| → 联系客                    | 服                           |                  |           | >                |         |    |     |          |
| 🔅 关于我                    | 们                           |                  |           | >                |         |    |     |          |
|                          | ì                           | 退出登录             |           |                  |         |    |     |          |
|                          |                             |                  |           |                  |         |    |     |          |
| <b>日日</b><br>日日<br>工作台 新 | <b>众</b><br><sub>消息中心</sub> | <b>+</b><br>发起签署 | ▲<br>合同管理 | <b>全</b><br>个人中心 |         |    |     |          |
|                          | Ξ                           | Ο                | <         |                  |         |    |     |          |

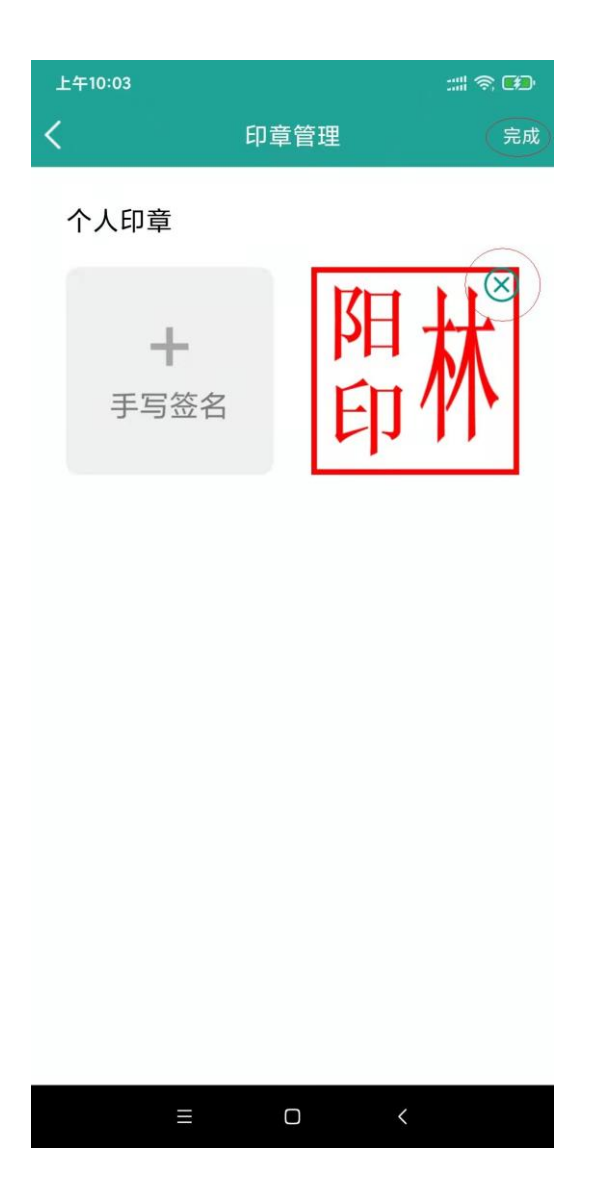

点击手写签名,在页面中手写签名,点击确定,效果图如下

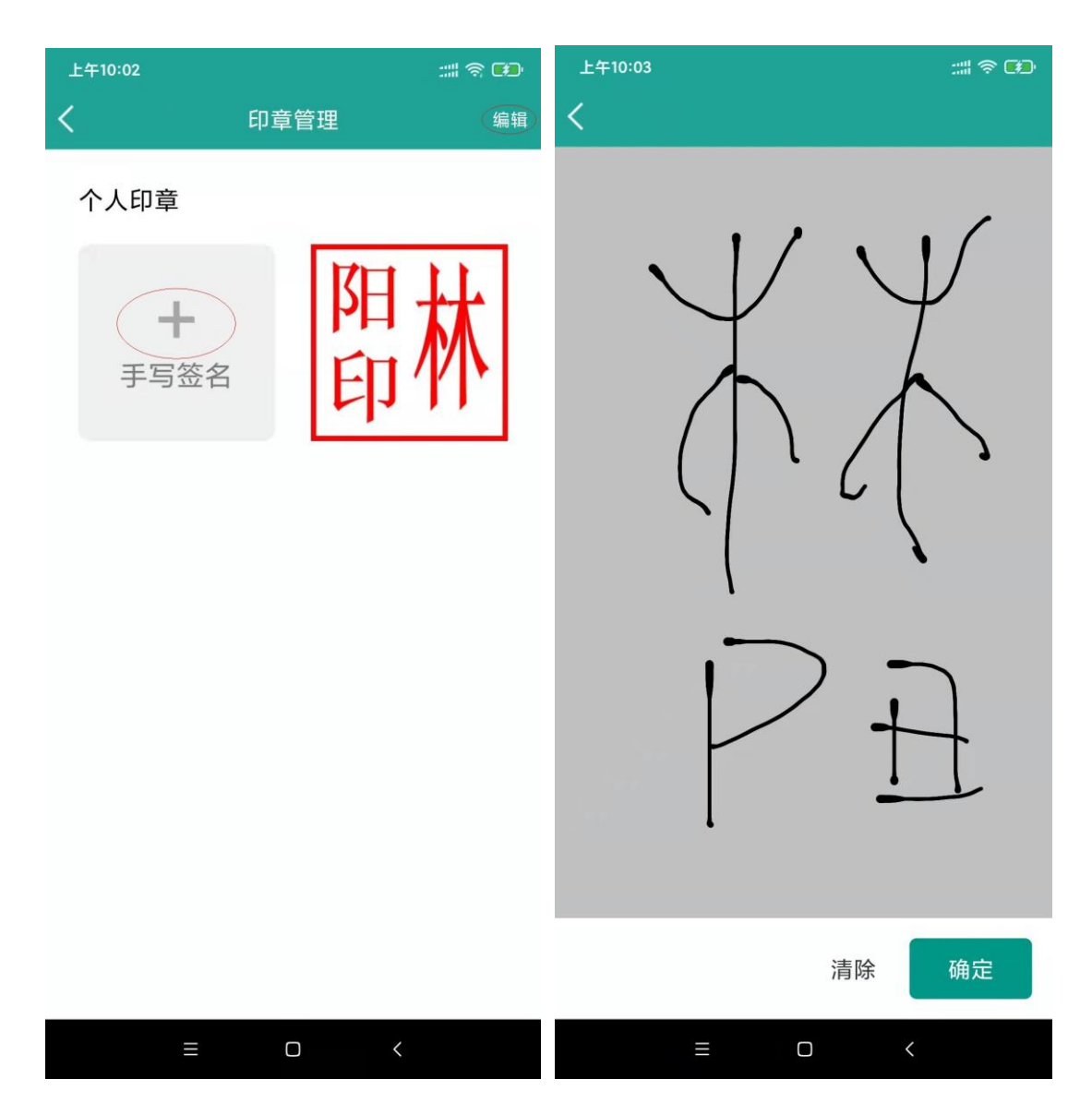

## 7.2 账户安全

修改登录密码:用于修改用户登入密码。

重置签署密码:用于修改用户签署密码,签署密码初始值为123456。

| 上午9:49 |      | :::: 🛪 🚥 |
|--------|------|----------|
| <      | 账户安全 |          |
| 修改登录密码 |      | >        |
| 重置签署密码 |      | >        |

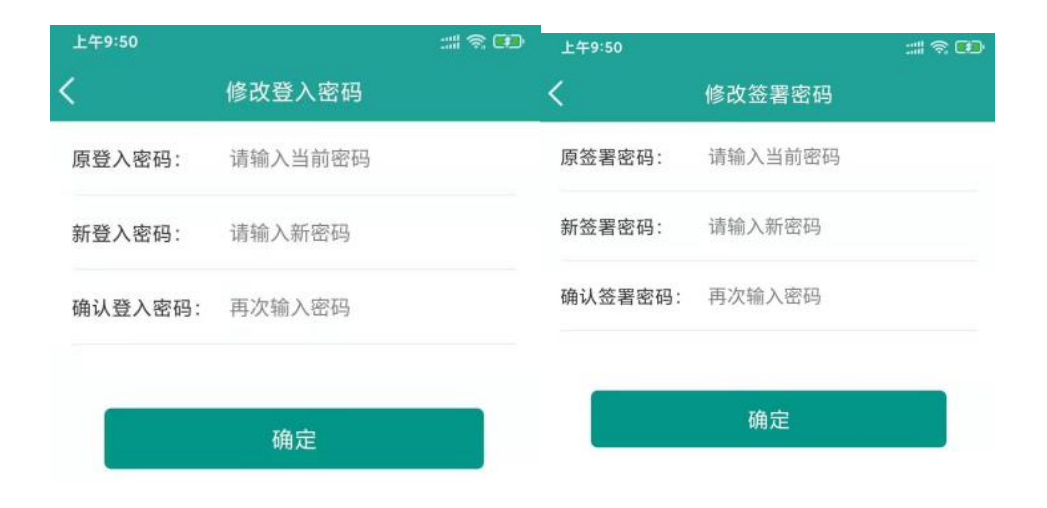

#### 7.3 联系客服

用户点击"联系客服",系统将客服电话黏贴到手机拨号界面中。

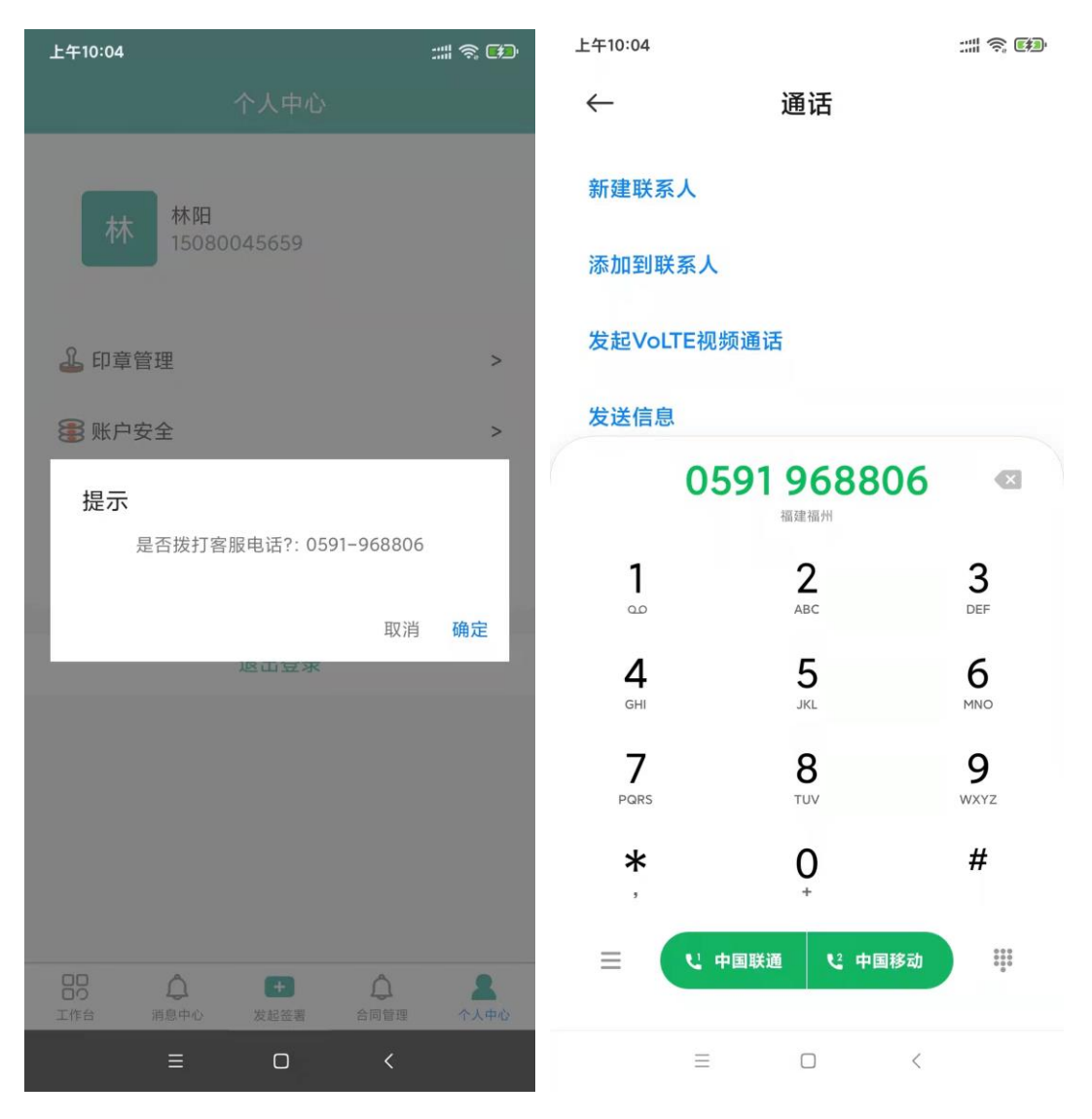

#### 7.4 关于我们

用户点击"关于我们",将显示福建 CA 的简单介绍。

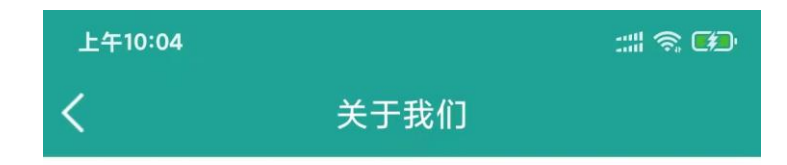

#### 【关于我们一福建CA】

福建省数字安全证书管理有限公司 成立于2001年9月,是经国家密码管理 局(原国家密码管理委员会办公室)批 准,福建省唯一一家从事数字证书的制 作、颁发和管理的第三方电子认证服务 机构,是国内第一个按照"双证书、双中 心"模式建设并通过国家密码管理局技 术鉴定的认证中心。

作为权威的电子认证服务机构,公 司依照《中华人民共和国电子签名法》 的要求和相关管理规定,为用户提供全 面的电子认证服务,颁发的数字证书广 泛地应用于福建省内的工商、社保、税 务、银行、药品药械招投标、建设工程 招投标、办公自动化等应用领域。

公司依法取得了国家工业和信息化 部颁发的《电子认证服务许可证》;作 为第一批通过卫生部复审、测试的数字 证书认证服务机构,可为卫生系统提供 电子认证服务;获得了国家密码管理局 的电子政务电子认证服务机构资质,可 为政务部门开展社会管理、公共服务等

<  $\Box$